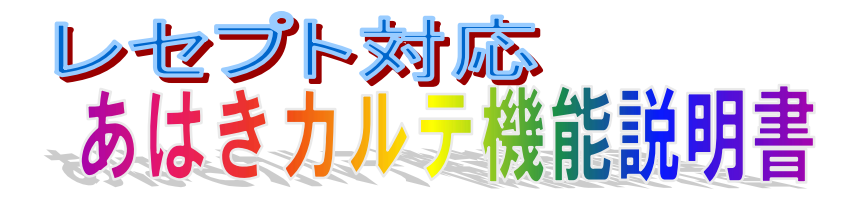

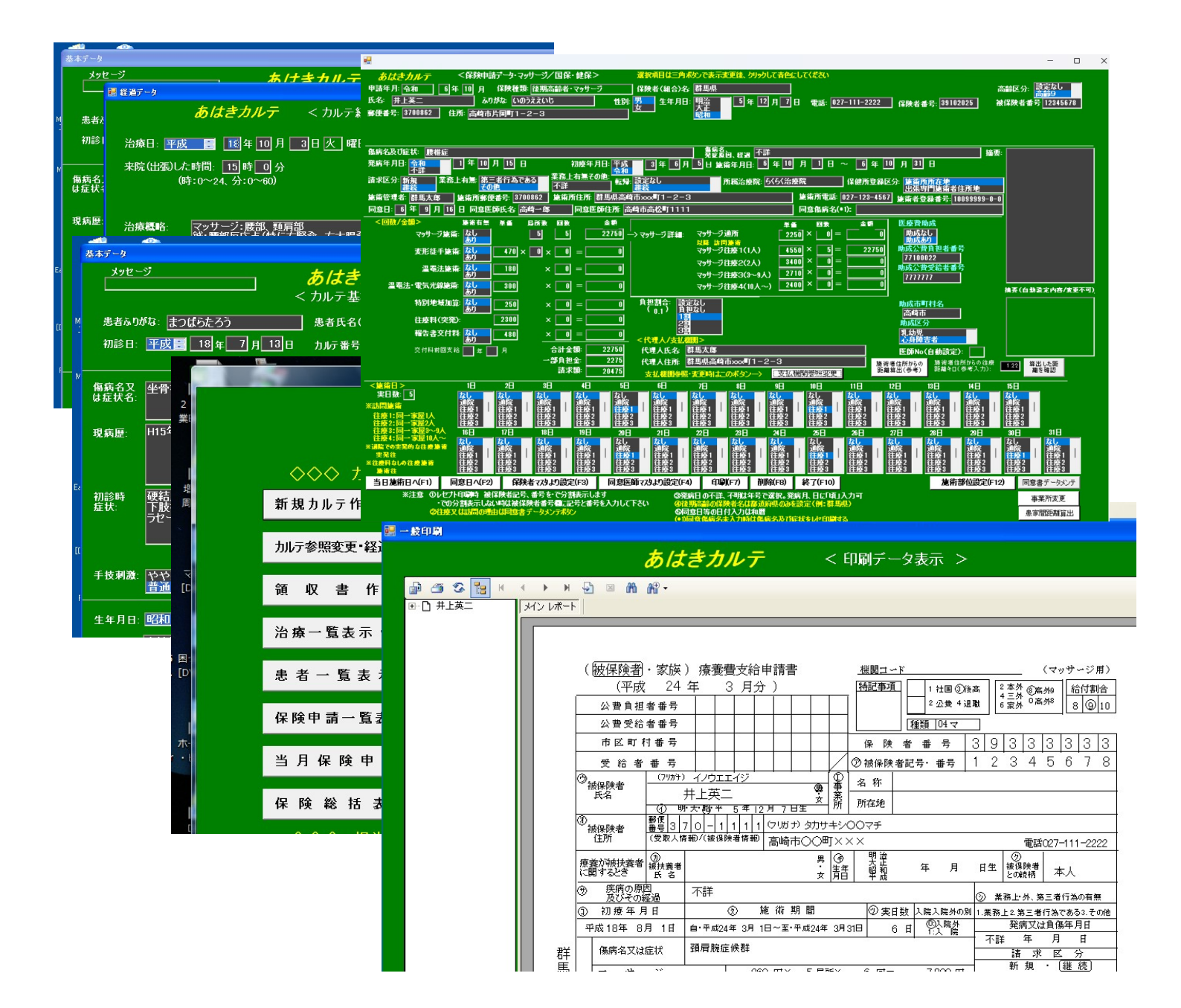

## あはきカルテシステムの概要

あはきカルテは按摩マッサージ指圧師、鍼師、灸師用のレセプト対応パソコン電子カルテです。

機能として、カルテ機能、保険申請データ登録・保険申請書印刷機能(レセプト等)、データバックアップ機能が あります。音声ソフトはピーシートーカー、XPリーダーに対応しています。また、ファンクションキーとキーボ ードだけでも操作でき、マウスを持たなくても使用することができます。

また、オプションとして施術実績入力よりの保険申請登録があります。施術担当者ごとに日報形式で、患者を選択 入力して実績データを作成するだけで、同一家屋施術人数を自動算出後、保険申請データを作成し、保険申請書類 (レセプト等)を一括作成できます。

その他オプションとして、LANでのデータ共有による複数パソコン運用。複数事業所(複数施術所)運用機能が あります。

#### ※ カルテ機能

初診データとその後の治療内容データを画面より登録します。登録カルテデータは「氏名ひらがな」、「電話番号」、「カルテ番号」で抽出して画面表示、印刷ができます。

- ※ 保険申請データ登録機能
  - 保険申請データを画面より登録します。既存患者については、施術結果以外のデータは前月より引き継ぎ、 該当申請月データを作成します。
  - ・ 施術結果の回数、金額は施術日入力(通院・往療の選択)するだけで自動計算されます。
  - 登録時に同意日の期限チェックを行い、同意日期限切れデータにはメッセージを表示します。
  - 保険申請一覧画面で申請月の保険申請一覧明細が表示されます、同意日期限切れの明細は色を変えて表示します。同画面から保険申請書の個別/一括印刷ができます。また、当月保険申請一括登録で過去月の登録済保険申請から当月申請データを一括登録できます。
  - ・ オプションとして施術者ごとの実績を入力するだけで、自動で保険申請登録を行う機能があります(別記)
- ※ 保険申請書印刷機能

保険申請書印刷は厚労相の統一書式にも対応しています。 その他、同意書・総括表・福祉申請・負担金領収書・施術報告も印刷できます。

- ※ 管理画面表示·印刷機能
  - ・治療一覧: 指定期間の人数・治療金額合計、担当者毎の集計、治療一覧明細を画面表示、印刷します、ま たエクセルにも出力できます。
  - ・分析表: 指定期間の曜日別/時間帯別人数表、曜日別/年代別人数表をエクセルに出力します。
  - ・患者一覧: 指定期間の患者一覧をひらがな順、または来院出張順で画面表示、印刷します。
  - ・月別集計: 指定期間の月毎の人数、治療金額、新規人数、男女別人数、保険取り扱い人数、保険金額をエ クセルに出力します。
- ※ その他として、領収書印刷、データバックアップ処理、レセプト白紙印刷等があります。
- ※ 施術実績入力よりの保険申請登録(オプション) 施術担当者ごとに日報形式で、患者を選択入力して実績データを作成します。 同データより、同一家屋施術人数を自動算出後、保険申請データ登録し、保険申請書類(レセプト等)を一括 作成します。

◇ メニュー画面と主なボタン毎の概要

|       | <i>あはきカルテV21 (v2.1</i><br><業務選択 初期メニュー<br>◇◇◇ カルテ・レセプト処理 ◇◇◇                                                                                                    | .473 NE<br>> | = <b>W2 64BIT</b> )<br>♦♦♦ | <i>県師会用</i> <sub>3</sub><br>#<br>シンテム管 | レーザー番号: <u>2202508</u><br>川有効期限: <u>令和13年01月25日</u><br>理関連 ◇◇◇ |
|-------|----------------------------------------------------------------------------------------------------|--------------|----------------------------|----------------------------------------|----------------------------------------------------------------|
|       | 新規力ルテ作成·保険申請登録(FI)                                                                                                    |              |                            | データバック                                 | フアップ                                                           |
|       | カルテ参照変更・経過追加・保険申請登録/編集(F2)                                                                                                    |              | PC故障時等の為<br>の外部記憶装置。       | いに定期的なデータバック<br>へのバックアップをお勧めし          | アップをお願い致します(USBメモリ等<br>、ます)                                    |
|       | 領収書作成·印刷(F3)                                                                                                    |              |                            | システム基準                                 | 本設定                                                            |
|       | 治療一覧表示・来院出張分析(F4)                                                                                                    |              | ב                          | ーザー登録・継続す                              | 利用認証番号設定                                                       |
|       |                                                                                                    |              |                            | LAN利用パス                                | ワード設定                                                          |
|       | 患者一覧表示·月別集計(F5)                                                                                                    |              |                            | 基本操作                                   | 説明                                                             |
|       | 保険申請一覧表示·保険申請印刷(F6)                                                                                                    |              | 詳細はホームペー                   | -ジの操作マニュアルをご                           | 覧ください                                                          |
|       | 当月保険申請一括登録(F7)                                                                                                    |              |                            | 問い合わせメ                                 | ールを送る                                                          |
|       | 保険総括表(FB)                                                                                                    |              | メールソフトか起<br>(090-2721-150  | 動しない時は matsubara<br>18ヘショートメールでも可)     | a123h@nifty.com ∧                                              |
|       | 当日同音切れ一覧表示・同音体類ま/同音ま印刷                                                                                                    |              |                            | あはきカルテのホー                              | 4ページ表示                                                         |
|       | 144-1-2007 - 122-2007 - 122-2007 - 120-2007 - 120-2007 - 120-2007 - 120-2007 - 120-2007 |              | 療養費改定 J<br>(表              | 及び バージョンアップ等は<br>気示できないときは、検索          | にのホームページから閲覧・操作してください<br>サイトから「あはきカルテ」検索)                      |
|       |                                                                                                    |              | データリ                       | ストア(バックアップデータでノ                        | れ替え)・・・通常使用しない                                                 |
|       |                                                                                                    |              | $\sim$                     | ◇◇その                                   |                                                                |
| (担当者の | ◇◇◇◇ 担当者別施攸実績官理 ◇◇◇◇<br>日ごと患者選択のみで訪問施術1~3を設定、レセ自動作成を行う/オプシ                                                                                                    | ノョン契約)       | レセプ                        | ト白紙印刷(F11)                             | 1年7月間に離昇出表示(1)28 - ネット<br>ト接続が必要です)                            |
|       | 担当者別· 施術実績処理(F9)                                                                                                    |              | 地図で緯度経度や<br>(グーグル地図で操      | り距離を確認するホームペーー<br>トイモ〉                 | ジ <sup>ジ</sup> ←左の緯度程度、距離を確認する<br>ホームページの操作方法説明                |
|       |                                                                                                    |              | 息家間別                       | ■離一覧エクセル表示                             |                                                                |
|       | 業務終                                                                                                    | 了(F10        | 0)                         | 重要なお知らせを                               | ホームページで表示するボタン                                                 |

※ 主なボタンの概要

新規カルテ作成・保険申請登録

- ・新規患者の初診時症状の登録を行います。また、カルテ画面から保険申請画面に移動して、新規患者の保険申請データの登録を行います
- ② カルテ参照変更・経過追加・保険申請編集
  - ・患者の初診時症状、その後の治療経過などの検索表示、カルテ印刷を行います。また治療経過データの追加もここで行います

・保険申請画面に移動して、既存患者の申請月の保険申請データの作成・更新・参照も行います

③領収書作成

領収書を作成・印刷します。宛名、但し書き、領収年月日は初期値として自動設定されます

④治療一覧表示·来院出張分析

- ・指定した期間の治療一覧の画面表示、及び印刷を行います、全合計・治療担当者ごとの集計も表示印刷されます。また、一覧明細からカルテ画面へ移動もできます
- ・ 曜日/時間毎治療人数、曜日/年代毎治療人数の分析表も表示印刷できます
- ⑤患者一覧表示·月別集計
  - ・指定した期間の患者一覧の画面表示、及び印刷を行います。また指定した期間の月別合計表もここで表示 印刷できます

⑥保険申請一覧表示·保険申請印刷

指定した月の保険金額合計、及び保険申請一覧を表示します、同意日の期限切れや当月切れは色変更し 表示します。一覧画面から保険申請書等の一括/個別印刷、負担金領収書印刷を行います。また保険申 請データ画面への移動もできます ⑦当月保険申請一括登録

- ・過去月の登録済保険申請を一覧表示して、選択チェックされた明細に対応する申請データを当月として一 括登録します(担当者別・施術実績処理/オプションを利用するときは不要)
- ⑧保険総括表

保険総括表を印刷します

⑨担当者別施術実績処理/オプション

担当者・日付で実績患者を画面で選択するだけで、同一家屋施術人数計算し、レセプト等を一括作成する機 能のメニューを表示します

⑧データバックアップ

データのバックアップ処理です

⑨システム基本設定

治療院名、住所、保険申請書の固定項目、保険申請金額単価等の設定を行います

⑩ユーザ登録・継続利用認証番号設定

継続利用時の手順表示、及び認証番号設定画面です。継続利用していただける場合は、この手順でご依頼下 さい

### ⑪レセプト白紙用紙印刷

未記入のレセプト申請用紙を印刷します

12住所間距離算出表示

住所間の距離を表示できます(インターネット接続要)

13地図から緯度経度を確認するホームページ

カルテ基本画面等で住所から緯度経度を自動算出できますが、そのデータを再確認するためのホームページ を起動します

⑭患家間距離一覧エクセル表示

カルテ基本画面で、住所から緯度経度を算出してある患者データについて、患家間(起点治療院を含む)の 距離一覧をエクセルで表示します ◇ カルテ参照変更・経過追加処理(新規カルテ作成処理についても基本・経過データは同様画面)

(保険申請編集処理は別記)

※ カルテ抽出画面です

氏名ふりがな、電話番号、カルテ番号で抽出できます

|       | <u> あけきカルテ(V2125)</u>                 |
|-------|---------------------------------------|
| カルテ抽出 |                                       |
|       | <i>あはきカルテ</i><br>< カルテ抽出画面 >          |
|       | 氏名ひらがな <u>まつぼら</u><br>姓のみでも可 (例:まつばら) |
|       | 電話番号                                  |
|       | カルテ番号                                 |
|       | ※どれかを入力、全て未入力時は全件対象                   |
|       | カルテ表示ボタン                              |

※ カルテ基本データ画面です

主に初診時のデータを表示、入力します 「経過移動ボタン」で治療毎の経過データ画面へ移動します 「カルテ印刷ボタン」でカルテのプレビュー・印刷を行います 「領収書ボタン」で領収書作成処理画面へ移動します 「保険申請ボタン」で保険申請処理画面へ移動します

| 基本データ         |                                     |                     |                                                   |
|---------------|-------------------------------------|---------------------|---------------------------------------------------|
| <u>メッセー</u>   | ジ <b>あはきカルテ</b><br>、カルテ基本データ >      | 保険取:<br>最終治療<br>治療回 | 股:<br>日:平成21年03月20日<br>))<br>)) 6 初診担当: 高崎花子      |
| 患者名ひ          | らがな: はつばらたろう 患者氏名(漢字): 松原太          | 郎                   | カルテ番号: 777                                        |
| 初診日:          | 平成 ↓ 18 年 7 月 13 日 性別: 男 生年月日       | : 昭和 🛊              | 30 年 11 月 9 日 年齢又は年                               |
| 傷病名又<br>は症状名: | 坐骨神経痛、肩こり                           | 初診時<br>主訴:          | 足がしびれる、肩がこる                                       |
| 現病歴:          | H15年にぎっくり腰を発症し、以来足がしびれる             | 既往症:                | H10年:ムチウチ(交通事故)<br>H12年:胃潰瘍                       |
| 初診時<br>症状:    | 圧痛:腰部、頸部<br>下肢後面のしびれ<br>ラセークテスト陽性   | 特記<br>事項:           | 降圧剤服用                                             |
|               |                                     |                     | na<br><u>– Konstantina stanta andara</u> ka statu |
| 収縮時血日         | E: 140 拡張時血圧: 80 身長: 170 体重: 65 手技利 | N激: やや弱<br>普通       | ▲ 鍼治療: 未定 ▲ きゅう治<br>▼                             |
| 和海轮里。         | 270-0962                            |                     | <b>緯度経度 検 座</b> , 200 2                           |

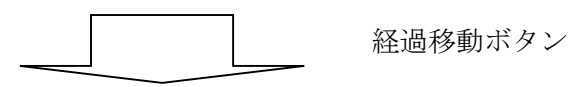

- ※ カルテ経過データ画面です(登録は任意です)
  - 治療毎のデータを表示、入力します

「新規経過ボタン」で治療データを追加します

「コピー新規経過ボタン」なら前治療データの治療概略などがコピーできます

| xyt      | セージ            | 友/                              | /ナきカル.テ          | 保険取扱:   |         |
|----------|----------------|---------------------------------|------------------|---------|---------|
|          | 🔜 経過データ        |                                 |                  |         |         |
| 者為       |                | あはきカルテ                          | < カルテ経過デー        | -タ > 患者 | 名: 松原太郎 |
| 診        | 治療日:平成         | 📑 1 10 月                        | 3日火曜日            | 来院(出    | 張)方法: 📑 |
| 名]<br> 状 | 来院(出張)した<br>(時 | :時間: 15 時 0 分<br>i:0~24、分:0~60) |                  |         | 前アそ電前   |
| 歴:       | 治療概略:          | マッサージ:腰部、頭〕<br>鍼:腰部反応点(特に       | 肩部<br>右腎兪、右大腸兪)  |         |         |
| :時<br>:: |                |                                 |                  |         |         |
| 刺        | 所見•経過等:        | 前回治療で足のしびれ                      | 1軽減(鍼効果あり)       |         |         |
|          |                | ※ 複数行入力時は改行                     | テキー(エンター)を押してくださ | ()      |         |

- ◇ 治療一覧表示処理(右下は音声対応画面です)
  - ※ 治療一覧画面です

指定した期間の治療一覧を表示します

- 人数、金額等の集計も表示されます
- 「一覧印刷ボタン」で印刷を行います
- 「エクセル出力ボタン」で一覧データをエクセル表示します

「カルテ表示ボタン」、または明細ダブルクリックで、カルテ画面へ移動します

| ſ                 | 治療一覧       |                                                        |                   |  |  |
|-------------------|------------|--------------------------------------------------------|-------------------|--|--|
|                   | あはきカルテ     |                                                        |                   |  |  |
|                   |            | く治療一覧表 > <sub>平成20年08月01日</sub> ~ 平成20                 | 9年0               |  |  |
|                   | 合計人数       | 78 合計治療時間(H) 64.7 合計治療金額 297,000                       | J                 |  |  |
|                   | 来院(出張)日    |                                                        |                   |  |  |
|                   | 平成20年08月0  |                                                        |                   |  |  |
|                   | 平成20年08月0  | あけきカルテ                                                 |                   |  |  |
|                   | 平成20年08月0  |                                                        |                   |  |  |
|                   | 平成20年08月0  | < 冶療一見衣 / <sub>平成18年10月01日</sub>                       | ~ 平成18年10月        |  |  |
|                   | 平成20年08月(  | △計↓教 94 △計治療時間(山) 75.4 △計治療全類 371.568                  | 合計出張費 🔲           |  |  |
|                   | 平成20年08月(  |                                                        |                   |  |  |
|                   | 平成20年08月0  | 来院(出張)日時 曜日氏名 ふりがな 傷病名                                 | 治療 治療<br>時間 金額 出張 |  |  |
|                   | 平成20年08月   | 平成18年10月01日 09:40 日 田島和子 たじまかずこ 変形性験関節炎                | 30 2,500          |  |  |
|                   | 平5%20年08月1 | 平成18年10月01日 12:00  日  武井博   たけいひろし   肩こり、腰痛            | 50 4.000          |  |  |
| الأروالي والتعليم | 平成20年08月0  |                                                        |                   |  |  |
| a designation of  | 平成20年08月1  |                                                        |                   |  |  |
|                   | 平成20年08月   | 半成18年10月02日16:30  月  堀口変子  はりぐちめいこ  肩こり                | 60 4.800          |  |  |
|                   | 平成20年08月0  | 平成18年10月02日 17:00 月 大木由子 おおきゆうこ 腰痛                     | 50 4,000          |  |  |
|                   | 平成20年08月0  | 平成18年10月02日 18:30 月 赤木昇 あかぎのぼる 神経痛                     | 70 4,800          |  |  |
|                   | 平成20年08月0  | <br> 平成18年10月03日 11:50   火  小川真弓   おがわまゆみ   下腿のはり(特に左) | 50 4.000          |  |  |
|                   | 平成20年08月   | 平成18年10月03日 15:00 火 松原大郎 キンげんたろう 小母独祭宿 夏二              |                   |  |  |
|                   |            |                                                        |                   |  |  |
|                   |            | 半成18年10月03日 20:00   火  秋田信二   あきたしんじ   五十肩             | 55  4,000  1,0    |  |  |

# ◇ 患者一覧表示処理

※ 患者一覧画面です(右下は音声対応画面です) 指定した期間の患者一覧を表示します 氏名ふりがな順、または最終来院(出張)治療日順で表示できます カルテ表示ボタン、または明細ダブルクリックで、カルテ画面へ移動します 一覧表の印刷、EXCELへのデータ出力や月ごと集計出力もできます

|   |          |        | <b>左/+</b> 主 | + " =       |              |                |                         |               |
|---|----------|--------|--------------|-------------|--------------|----------------|-------------------------|---------------|
|   |          |        | ळाढट.        | ルルナ         |              |                |                         |               |
|   |          | <      | く患者一覧        | 表 >         |              |                |                         |               |
|   | 患者名      | 🔜 患者一覧 |              |             |              |                |                         |               |
|   |          |        |              | あはきさ        | ルテ           |                |                         |               |
|   | 氏名       |        |              |             |              |                |                         |               |
|   | 相川裕子     |        |              | < 患者一覧表     | 長 >          |                |                         |               |
|   | 相澤久美     |        |              | 是效          |              |                |                         | Ho4 F         |
|   | 春木恵      |        |              | 取称不防(山饭)口   | 77 干成18年     | 02 <u>H</u> UI |                         | дат E         |
|   | 赤木昇      | 人委     | 92           |             |              |                |                         |               |
|   | 秋田信二     | 氏名     | 氏名ふりがな       | 最終来院(出張)日   | 傷病名          | 年齢 性           | 別 住所                    |               |
|   | 安部久美     | 相川裕子   | あいかわゆうこ      | 平成18年09月14日 | 肩こり          | 70 5           | 。<br>高崎市〇〇町××:          | × 0:          |
|   | 新井聡      |        |              |             |              |                |                         |               |
|   | 新井強      | 相泽久美   | あいさわくみ       | 半成18年09月10日 | 腰痛           | 60 5           | (高崎市OO町××)              | × 0:          |
|   | 有川由美     | 青木恵    | あおきめぐみ       | 平成18年09月10日 | 坐骨神経痛        | 40 g           | (高崎市OO町××:              | × 0:          |
|   | <u> </u> | ±+8    | あかまのパス       | 亚虎10年10月20日 | 54 93.62     |                |                         | ~ 104         |
|   | 取出英二     | 亦不开    | เพิ่มจานจานจ | 〒成10年10月20日 | 仲砫州          | 34 7           |                         | <u>~  0</u> , |
|   | 石坂忠      | 秋田信二   | あきたしんじ       | 平成18年10月30日 | 五十肩          | 66 男           | 3 高崎市〇〇町××:             | × 0:          |
|   | 板着正      | 完 部々 美 | あべくみ         | 平成18年10月13日 | 左前腕後面の痛み     | 50 5           | 「高崎市〇〇町xx:              | × In:         |
| - | 田川可宗     | XB/XX  |              | 1 2/10      |              |                |                         | ~             |
|   |          | 新井聡    | あらいさとし       | 平成18年08月06日 | 1111日間、腰背のこり | 40 男           | 引高崎市OO町××:              | × 0:          |
|   | 大大中子     | 新井強    | あらいつよし       | 平成18年09月29日 | 肩こり、腰痛       | 40 里           | ]<br>高崎市〇〇町 <u>××</u> 2 | × 10:         |
|   |          |        |              |             |              |                |                         |               |
|   |          | 有川由美   | しありかわゆみ      | 半成18年10月26日 | 読品           | 1 601 2        |                         | x 101         |

# ◇ 保険申請登録、編集処理

※ 該当カルテ基本データ画面、または経過データ画面から「保険申請ボタン」を押します

※ 保険申請条件画面より申請年月(施術年月)、保険種類を指定後「保険申請ボタン」を押します

| 基本テ      |                       |                        |                                                             |
|----------|-----------------------|------------------------|-------------------------------------------------------------|
|          | 🖳 保険申請入力条件            | はきカルテ 🎟                | an MARCELLE                                                 |
|          |                       | あはきカルテ                 |                                                             |
|          |                       | < 保険申請入力条件 >           |                                                             |
|          | 申請年号:平成               | 申請保険種類:                | 老人保健・マッサ~<br>国民健康保険・マ                                       |
| 傷は       | 申請年: 21               |                        | 後期局齢者・マッ<br>老人保健・鍼灸<br>国民健康保険・鍼                             |
| 現        | 申請月: 1<br>2<br>3<br>4 |                        | 後期同野有<br>類次<br>健康保険被保険者<br>健康保険家族・マ<br>健康保険家族・マ<br>健康保険家族・マ |
| 初        | 5<br>6<br>7<br>8      | 同数白動設定・                | t                                                           |
| 症        | 9<br>10<br>11<br>12   | ※回数自動設定:加<br>術期間開始日も自動 | <u>しない</u><br>しない<br>動設定します。                                |
|          |                       |                        |                                                             |
| <u> </u> |                       |                        |                                                             |
|          |                       | 保険申請データ~               | <b>ヽ</b> ボタン                                                |

※ 保険申請画面の表示、入力

- ・日ごとの「通院」・「往療1~4」選択で、回数・金額が自動計算されます
- ·新規登録時

新規患者については傷病名、氏名や住所、生年月日はカルテ基本データから渡され、施術者、施術住所、 支払機関・代理人はシステム基本設定画面のデータから渡されます

・継続時:施術結果以外は直近(前月)データより渡されます

○後期高齢者・マッサージの例

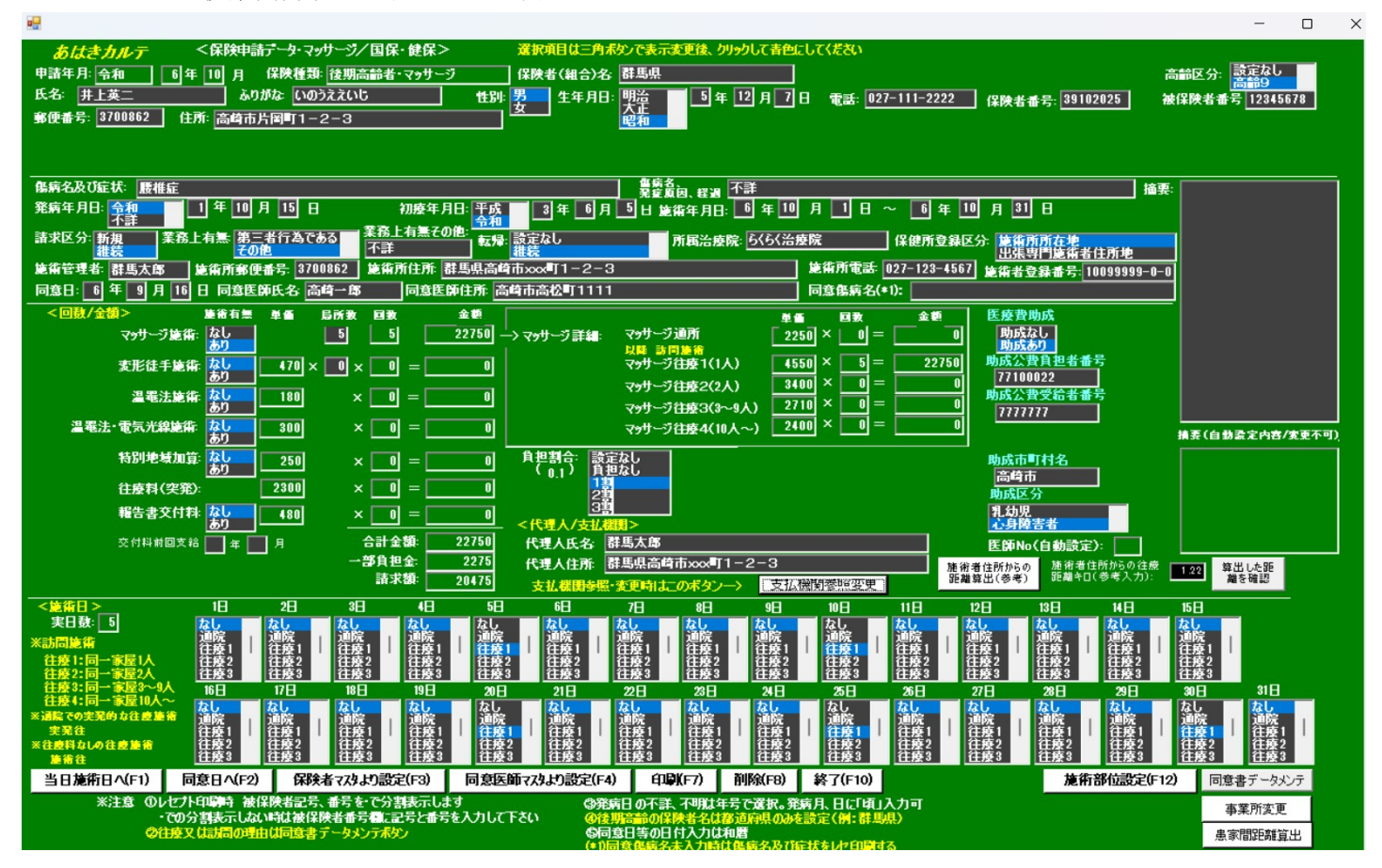

### ○健康保険被保険者・鍼灸の例

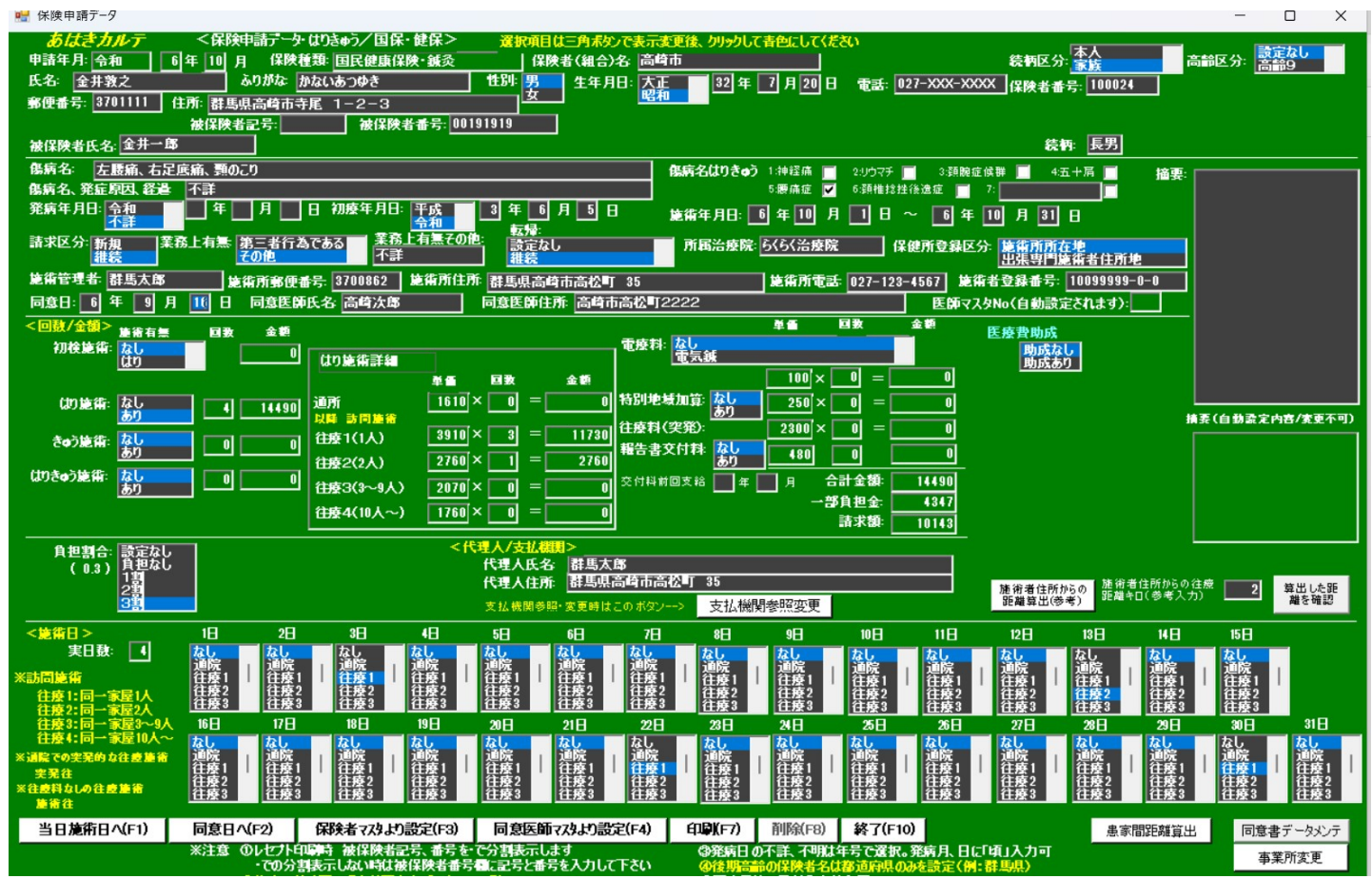

## ◇ 保険申請一覧、保険申請書印刷処理

※ メニューから「保険申請一覧表示・保険申請印刷」を選びます。

※ 一覧抽出画面から申請月、申請種類を選びます

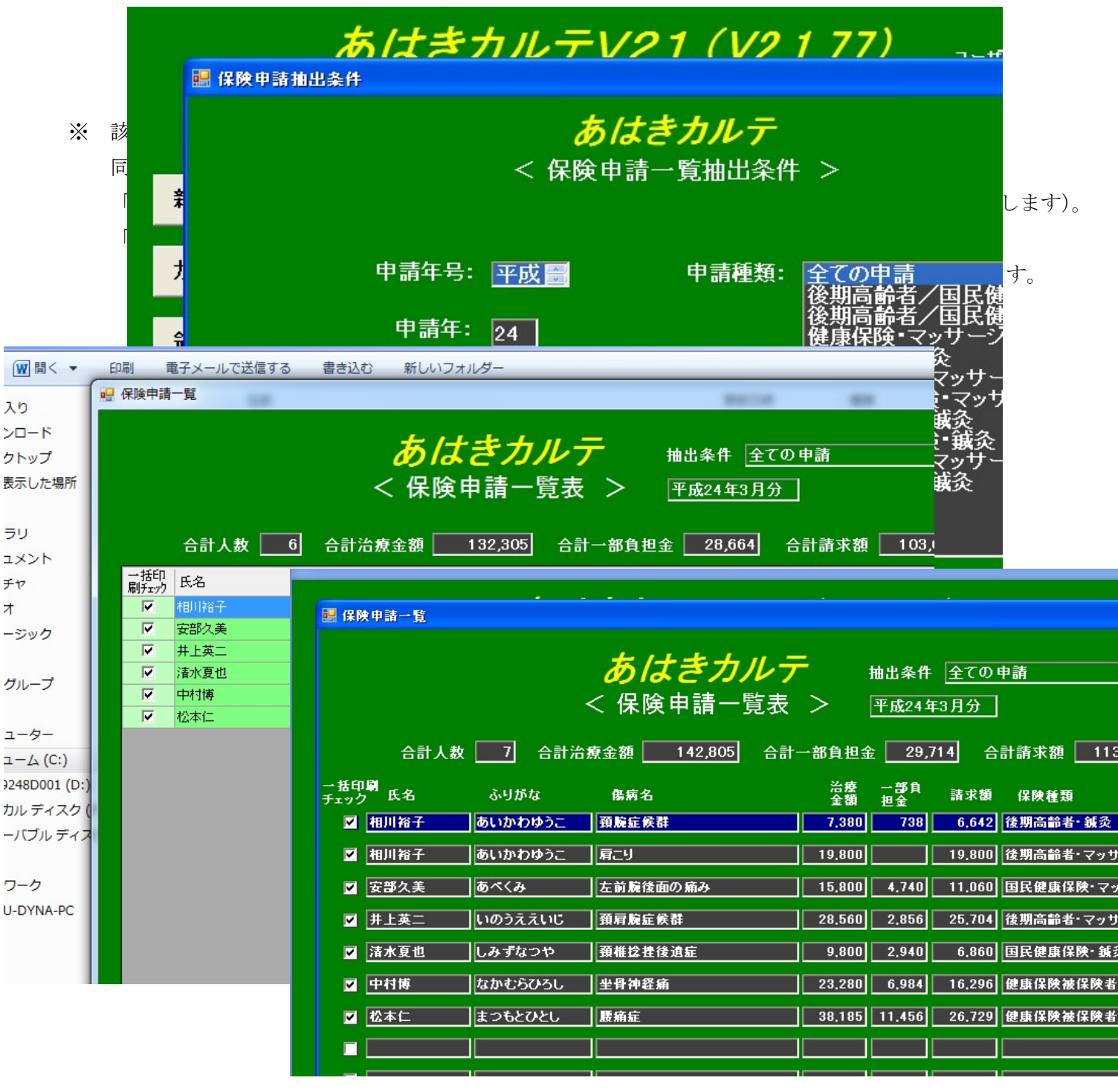

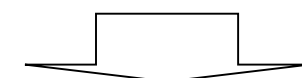

保険申請印刷ボタン(個別、一括)

※ 印刷条件画面で印刷項目を選択します。

<主な項目選択>

同意変更月の前変更日を印刷する・しない。 申請者名(サイン)を印刷する・しない等

| 🦷 保険請求印刷条件                                     | – – ×                                                                                                    |
|------------------------------------------------|----------------------------------------------------------------------------------------------------|
| <i>あはきカルテ</i><br>< 保険請求印刷条件 >                  |                                                                                                    |
| 印刷する帳票選択:<br>保険申請書、福祉申請書<br>保険申請書のみ<br>福祉申請書のみ | 申請書印刷項目選択: 全項目印刷<br><通常は「全項目印刷」> 施術結果以外の印刷<br>※施術結果とは:実日数、単価、局所、回数、金額、施術日マーク<br>※施術結果を手書きで行う時のみ「施術結果以外の印刷」 |
| 前同意日印刷(変形徒手矯正術あ)の時のみ):                         | <b>印刷する</b><br>印刷しない                                                                                       |
| 申請者氏名•委任者氏名印刷:                                 | 印刷する<br>印刷しない<br>委任棚のみ印刷しない                                                                                |
| 支払機関印刷                                         | 印刷する<br>印刷しない                                                                                              |
| 代理人印刷                                          | (印刷する<br>印刷しない                                                                                             |
| 要加療期間印刷:                                       | (印刷する<br>(印刷しない)************************************                                                       |
| A4用紙をプリンタにセットして<br>ください 印刷(F7)                 | 終了(FI0)                                                                                                    |
|                                                |                                                                                                    |
|                                                | 印刷ボタン                                                                                                    |

※ 保険申請書等のプレビュ画面が表示されます。

レセプトの例

| 2        | 20                 | <b>N</b>           | - CO 戻る 🔹 🐑 - 🤧 🎾 検索 💫 フォルダ 🛄 -                                                                                                    |
|----------|--------------------|--------------------|----------------------------------------------------------------------------------------------------|
| 📰 一般     | 印刷                 |                    |                                                                                                    |
|          |                    |                    | <i>あはきカルテ</i> < 印刷データ表示 >                                                                                                    |
| <b>⊡</b> | ) 🝊 🕉 🔡<br>[] 井上英二 | N イ ト N<br>メイン レポー | -21 ≥ Ma Ma <sup>a</sup> -                                                                                                    |
|          |                    |                    | (一般保険者)・家族)療養費支給申請書   一般国コード   (マッサージ用)     (平成 24年 3月分)   特記事項 14国③後高<br>2公費4追點   14国③後高<br>2公費4追點   (マッサージ用)     公費負担者番号   14国③後高<br>2公費4追點   2本外 ③高州<br>4 三外 ③高州<br>8 ④10   給付割合<br>8 ④10     公費受給者番号   14国③後高<br>2公費4追點   2本外 ③高州<br>8 ④10   101     公費受給者番号   123456   33333   3333     受給者番号   123456   2345678   33333     受給者番号   12345678   2345678     受給者番号   12345678   2345678     受給者番号   12345678   2345678     受給者番号   141   2345678     受給者番号   123455678   3456778     受給者番号   141   2345678     受給者番号   123455678   1456778     受給者番号   145578   1456778     受給者番号   145678   1456778 |
|          |                    |                    | 代目 パー・・・・・・・・・・・・・・・・・・・・・・・・・・・・・・・・・・・・                                                                                                    |
|          |                    |                    | ご園子記述書 18/57番 文 指告 昭和 年 月 日生 被は限着 本人   ⑦ 疾病の原因<br>及びその経過 不詳 ② 業務上外、第三者行為の有無   ③ 初療年月日 ③ 施術期間 ② 実日数 入院入院外の別 1.業務上2.第三者行為の有無   ④ 抗療年月日 ③ 施術期間 ③ 実日数 入院入院外の別 1.業務上2.第三者行為である3.その他   平成18年 8月 1日 自・平成24年 3月 1日 6 〇、院外<br>工業 2.                                                                                                    |
|          |                    | 群馬                 | 傷病名又は症状 預肩腕症候群 1 1 7 1   - - - - - - -                                                                                                    |

印刷ボタンでプリンタへ印刷します